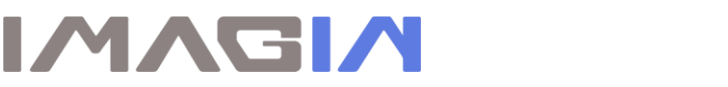

## ImageMaster Camera Capture Button Up-Date Settings for ApteryX Imaging software:

1. Up-dating older versions of Ateryx: first close all CPUs running Apteryx and exit Name Grabbers:

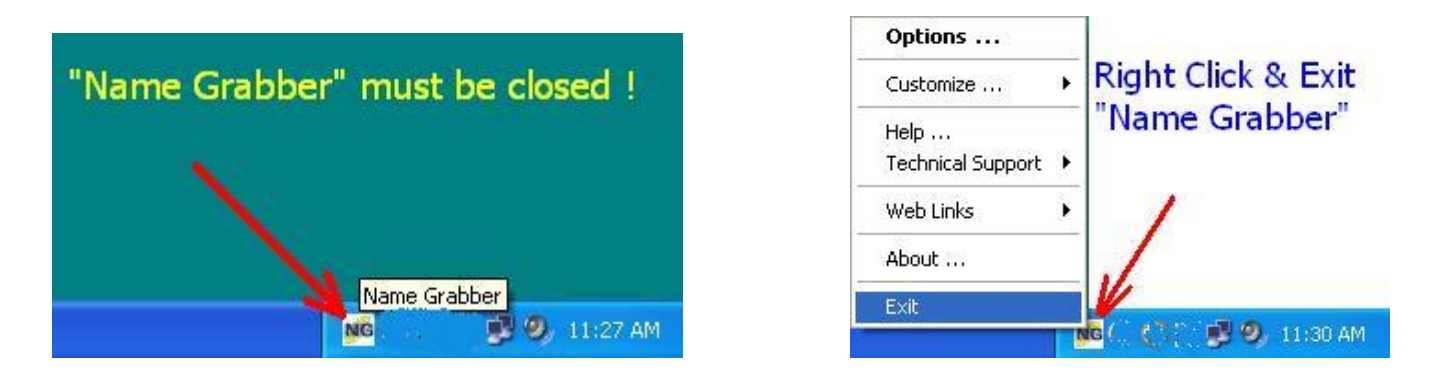

- 2. Copy these 2 files "ATVIDEO.DLL" and "DIRECTVIDEO.IDDLL" from the CD on to your computer, (the default location would be: C:\Program Files\Apteryx\Apteryx Imaging\)
- 3. Close all folders, and open XrayVision  $\rightarrow$  DirectVideo, and select Video Options  $\rightarrow$  Still Pin Capture.

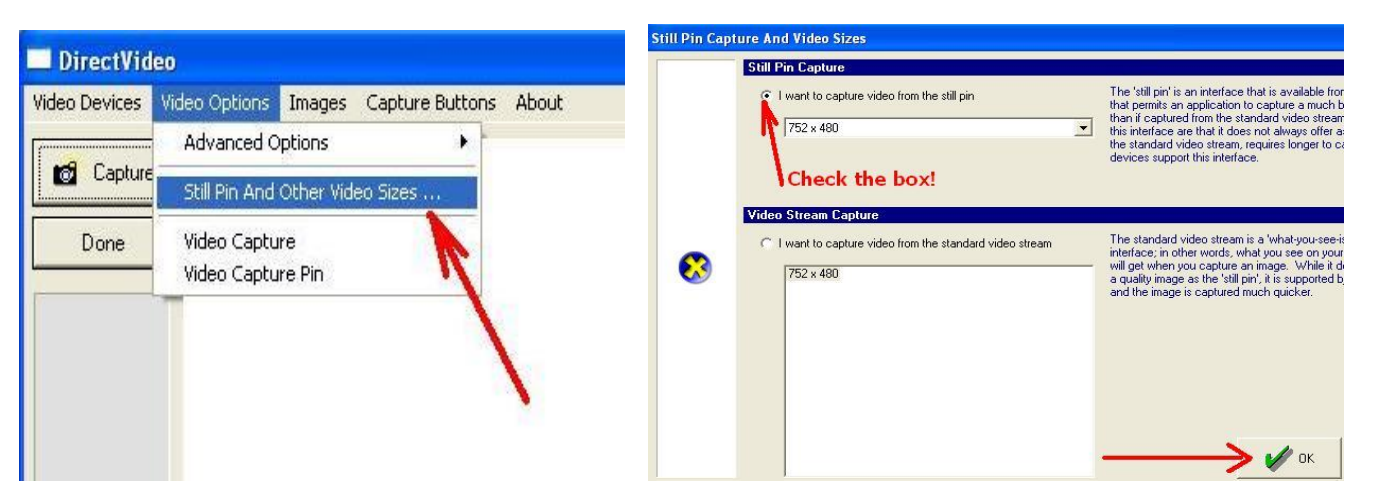

4. Config Capture Button: go to Video Options → Advance Options → Capture Button Assignment → Check box 3

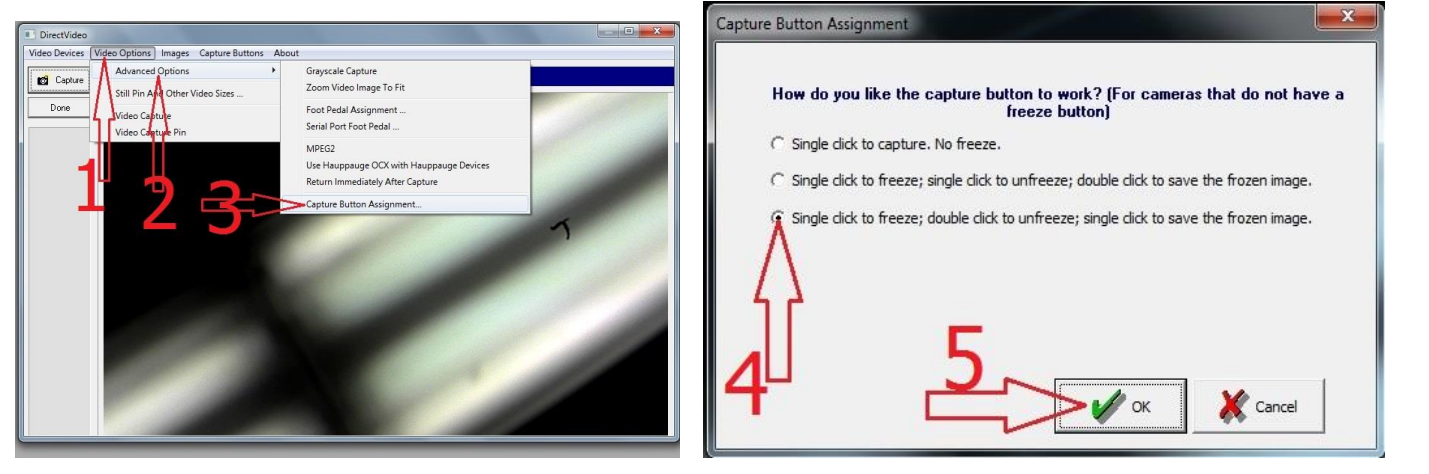

## 5. Adjusting Color:

## Go to "Video Options", then select "Video Capture"

Change the contrast to **5**, sharpness to **2**, and white balance to **3798**, then click on OK.

| 🗙 XrayVisi   | on        |                       |                                                                     |                                                       |                  |            |            |                   |                   |
|--------------|-----------|-----------------------|---------------------------------------------------------------------|-------------------------------------------------------|------------------|------------|------------|-------------------|-------------------|
| File Patient | Database  | DICOM                 | TransIT                                                             | ArchiveIT                                             | Tools Wind       | tow Help   |            |                   |                   |
| Open         | Save      | ND<br>Open<br>Patient | O <sub>ੈ</sub><br>Add<br>Patient                                    | Print                                                 | Pant<br>Mulitple | Undo       | Ca<br>Redo | Capture<br>Single | Capture<br>Layout |
| 1            | Direc     | tVideo                |                                                                     |                                                       |                  |            |            |                   |                   |
|              | Video Dev | ne Vic                | leo Options<br>Advanced<br>Still Pin An<br>Video Capt<br>Video Capt | Images<br>Options<br>d Other Vide<br>ture<br>ture Pin | Capture But      | tons About |            | 1                 |                   |
|              |           |                       |                                                                     |                                                       |                  |            | 2          |                   |                   |
|              |           |                       |                                                                     |                                                       |                  |            |            |                   |                   |

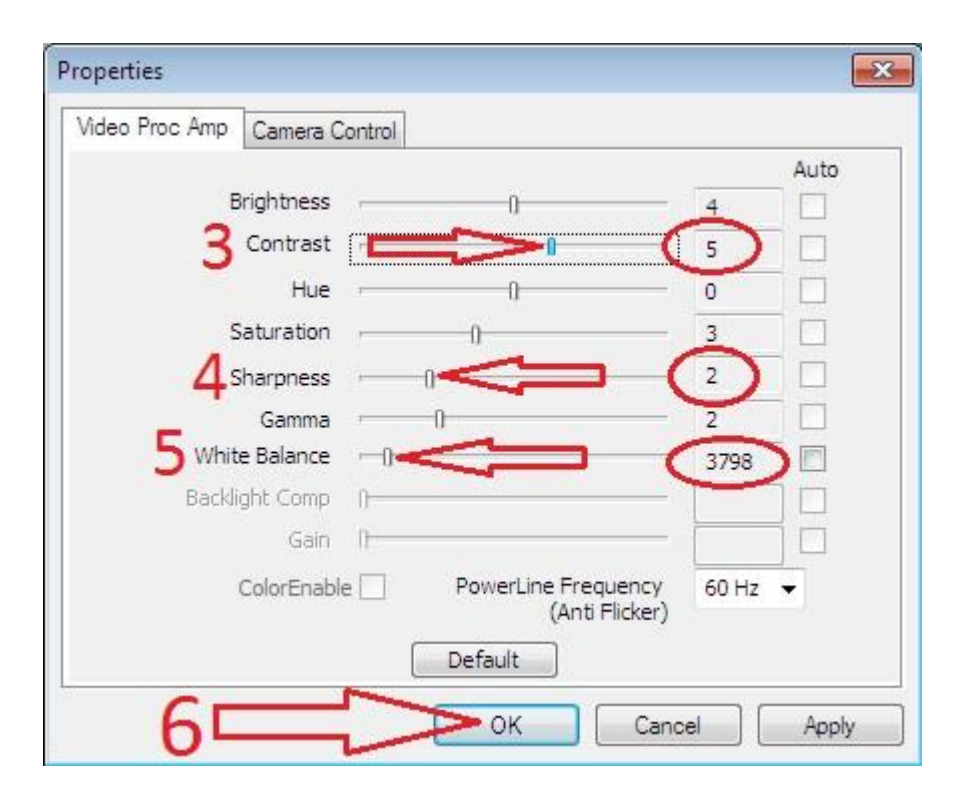